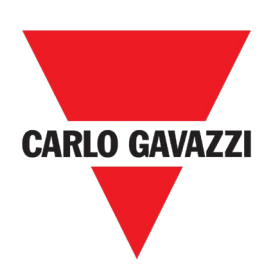

## Energy analyzer for single, two and threephase systems

**INSTRUCTION MANUAL** 

# CONTENTS

| CONTENTS                                                                                                    | 2                                                                                  |
|----------------------------------------------------------------------------------------------------|------------------------------------------------------------------------------------|
| EM50                                                                                                    | 5                                                                                  |
| Introduction                                                                                                    | 5                                                                                  |
| Components description                                                                                                    | 5                                                                                  |
| UCS (Universal Configuration Software)                                                                                                    | 6                                                                                  |
| EM50 USE                                                                                                    | 7                                                                                  |
| Interface<br>Measurement pages<br>Setting pages<br>Information pages<br>Information and warnings                                                                                                    | <b>7</b><br>7<br>7<br>8<br>8                                                       |
| Working with EM50<br>Navigating the menus<br>Basic menu navigation<br>Full menu navigation<br>Settings menu navigation                                                                                          | <b>9</b><br>9<br>9<br>10                                                           |
| Menu description<br>Basic menu – measurement pages<br>Full menu – information and measurement<br>pages<br>Settings menu                                                                                         | <b>10</b><br>10<br>11<br>11                                                        |
| CONFIGURE EM50                                                                                                    | 17                                                                                 |
| Configuration mode<br>Configuration via UCS<br>Configuration via keypad<br>Frequently used procedures<br>Set electrical system, CT ratio and VT ratio<br>Set the Modbus parameters<br>Set the BacNET parameters | <ol> <li>17</li> <li>17</li> <li>17</li> <li>18</li> <li>18</li> <li>19</li> </ol> |
| ESSENTIAL INFORMATION                                                                                                    | 20                                                                                 |
| Alarm settings<br>Up alarm (higher than)<br>Down alarm (less than)<br>Equal-to-a-value alarm<br>Alarm setpoint<br>Alarm setpoint resolution and hysteresis                                                      | <b>20</b><br>21<br>21<br>22<br>23                                                  |
| Outputs configuration                                                                                                    | 24                                                                                 |

| Static output               | 24 |
|-----------------------------|----|
| Relay output                | 24 |
|                             |    |
| Demand variables (DMD)      | 25 |
| Calculation                 | 25 |
| Calculation methods         | 25 |
| Synchronization             | 28 |
| Metering                    | 29 |
| Measurement side            | 29 |
| Power factor convention     | 29 |
| Reactive power calculation  | 30 |
| Energy resolution           | 30 |
| Absolute and net energy     | 30 |
| Database                    | 31 |
| Introduction                | 31 |
| Event Database              | 31 |
| Max DMD database            | 32 |
| Monthly energy database     | 33 |
| Date and time               | 35 |
| Date and time settings      | 35 |
| Daylight savings time       | 36 |
| Tariff management           | 37 |
| Tariff management mode      | 37 |
| Display and keypad          | 38 |
| Page filter                 | 38 |
| Screensaver                 | 38 |
| Programming lock cap        | 38 |
| Wiring check                | 39 |
| Voltage connection check    | 39 |
| Current connection check    | 39 |
| MAINTENANCE AND DISPOSAL    | 40 |
| Cleaning                    | 40 |
| Responsibility for disposal | 40 |
|                             | 70 |
| DOWNLOAD                    | 41 |

## Information property

Copyright © 2020, CARLO GAVAZZI Controls SpA

All rights reserved in all countries.

CARLO GAVAZZI Controls SpA reserves the right to apply modifications or make improvements to the relative documentation without the obligation of advance notice.

### Safety messages

The following section describes the warnings related to user and device safety included in this document:

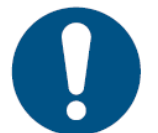

**NOTICE**: indicates obligations that if not observed may lead to damage to the device.

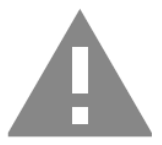

CAUTION! Indicates a risky situation which, if not avoided, may cause data loss.

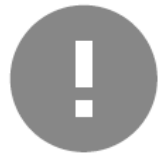

**IMPORTANT:** provides essential information on completing the task that should not be neglected.

## **General warnings**

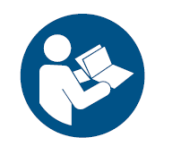

This manual is an integral part of the product and accompanies it for its entire working life. It should be consulted for all situations tied to configuration, use and maintenance. For this reason, it should always be accessible to operators.

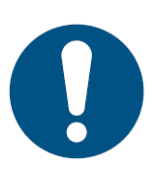

**NOTICE:** no one is authorized to open the analyzer. This operation is reserved exclusively for CARLO GAVAZZI technical service personnel. Protection may be impaired if the instrument is used in a manner not specified by the manufacturer.

#### Service and warranty

In the event of malfunction, fault, requests for information or to purchase accessory modules, contact the CARLO GAVAZZI branch or distributor in your country.

Installation and use of analyzers other than those indicated in the provided instructions void the warranty.

## Download

| This manual              | www.productselection.net/MANUALS/UK/EM50_im_use.pdf  |
|--------------------------|------------------------------------------------------|
| Installation instruction | www.productselection.net/MANUALS/UK/EM50_im_inst.pdf |
| UCS desktop              | www.productselection.net/Download/UK/ucs.zip         |

## Introduction

EM50 is an energy analyzer for single, two and three-phase systems. Depending on the model, using 5A current transformers, 333mV or 80 mA current sensors or Rogowski coil, it can be installed in systems with rated voltage up to 600 V L-L.

Equipped with a static output (for pulse transmission) and a relay output (for alarm status or remote control), It can be easily configured by means of UCS software via RS485 and offers Modbus RTU communication for data retrieving by any Modbus master (e.g. PLC or SCADA) or by UWP3.0 by Carlo Gavazzi.

The Measurement Canada version (80 mA or 5 A current inputs) can be used for fiscal purposes in Canada.

## 

## **Components description**

| Part | Description                          |
|------|--------------------------------------|
| Α    | LCD display                          |
| В    | Terminal protection covers           |
| С    | RS485 connections                    |
| D    | Power supply LED                     |
| E    | Current connections                  |
| F    | Push button for page scrolling       |
| G    | Sealable locking cap                 |
| н    | Power supply and voltage connections |
| I    | Static output and relay connections  |
| J    | Push button for programming          |
| К    | DIN rail mounting springs            |

## **UCS (Universal Configuration Software)**

It can connect to EM50 via RS485. The following is possible with UCS:

- configure EM50
- view system status for diagnostics and configuration checks
- download data log and event log (xls format)

# EM50 USE

## Interface

EM50 is organized in three menus:

- **basic menu:** pages used to display energy meters and other electrical variables; the available pages can be changed setting the page filter (via UCS software or settings menu)
- settings menu: pages used to change settings (password required)
- **full menu:** pages that display device info and current settings (password not required) and all measurement pages without considering the page filter

| Measurement pages |                                |
|-------------------|--------------------------------|
|                   |                                |
| Area              | Description                    |
| ٨                 |                                |
| A                 | Phase or variable reference.   |
| B                 | Variable or energy meter value |

## **Setting pages**

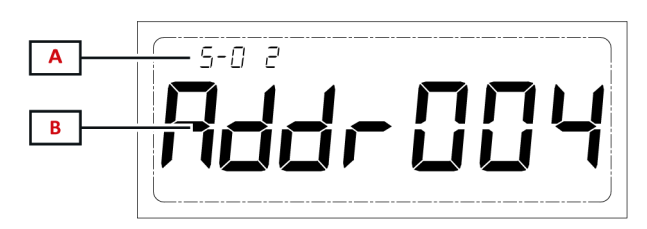

| Area | Description                         |
|------|-------------------------------------|
| A    | Page number                         |
| В    | Page title and current value/option |

## Information pages

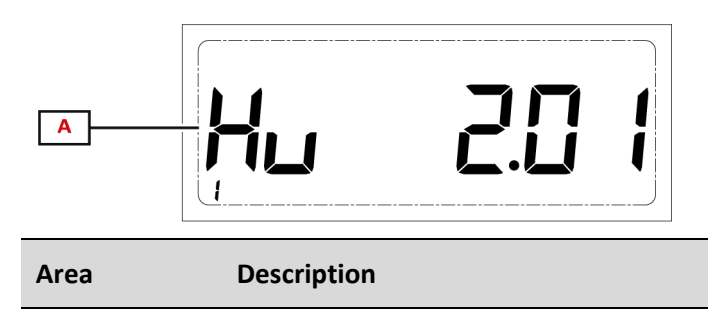

| A | Page title and c | current value/option |
|---|------------------|----------------------|

## Information and warnings

| Symbol                  | Description                                                   |
|-------------------------|---------------------------------------------------------------|
|                         | RS485 communication                                           |
|                         | Energy value shown is imported                                |
| $\triangleleft \exists$ | Energy value shown is exported                                |
|                         | Inductive load                                                |
|                         | Capacitive load                                               |
|                         | Load Size (percentage of the load based on the rated current) |

## Working with EM50

## Navigating the menus

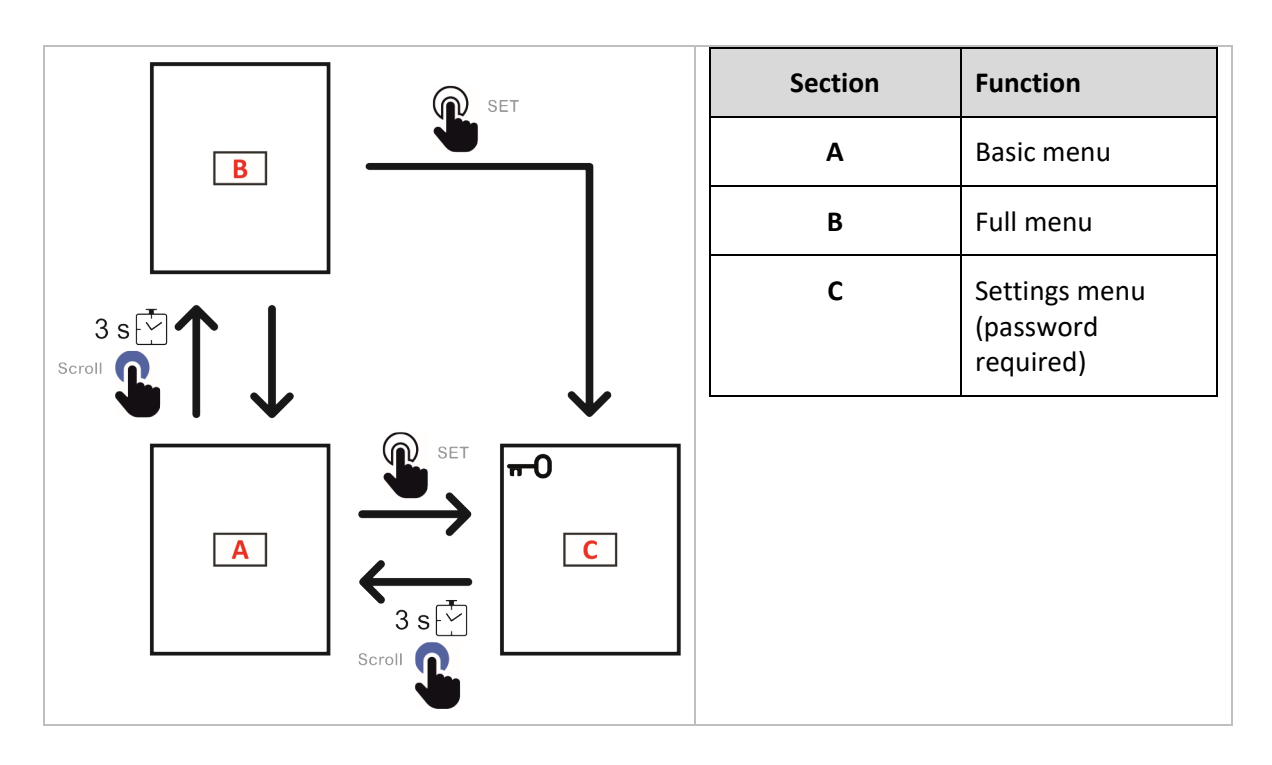

## **Basic menu navigation**

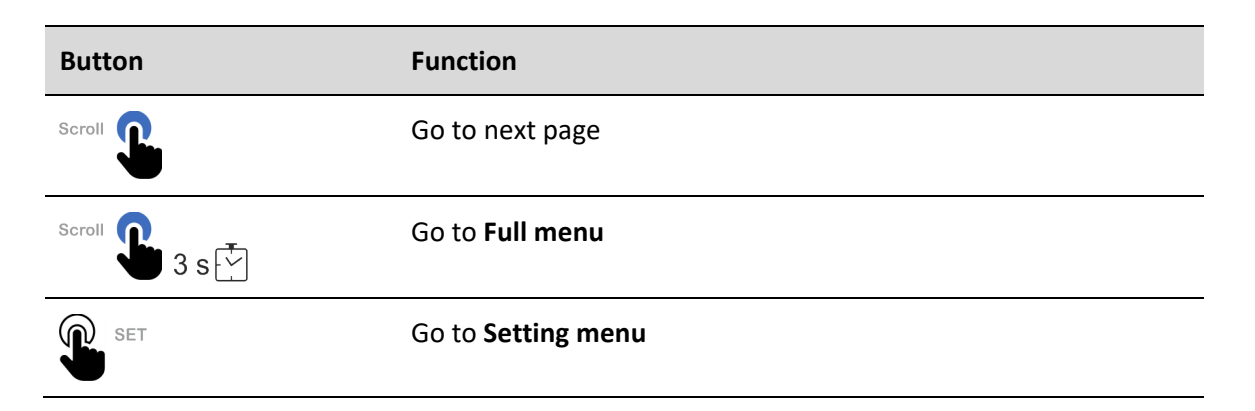

## Full menu navigation

| Button | Function        |
|--------|-----------------|
| Scroll | Go to next page |

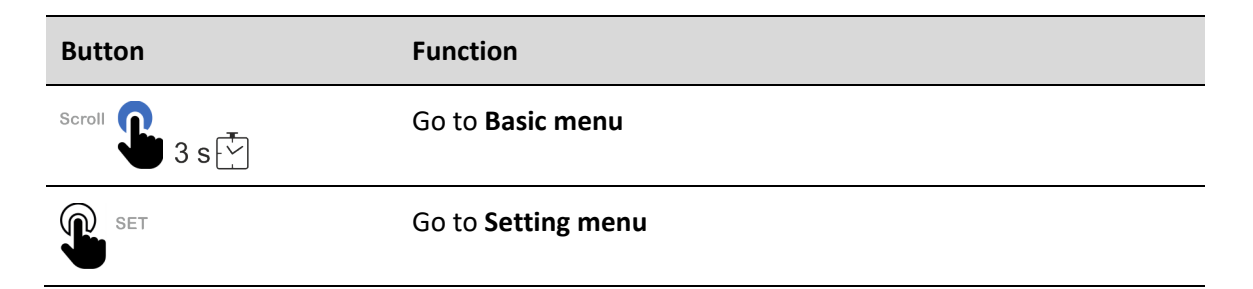

## Settings menu navigation

| Button     | Function                                                                                                    |
|------------|----------------------------------------------------------------------------------------------------|
| Scroll     | <ul> <li>View mode-&gt; next page</li> <li>Editing mode (blinking)-&gt;increase value</li> </ul>               |
| SET SET    | <ul> <li>View mode -&gt; enter editing mode</li> <li>Editing mode (blinking)-&gt;-&gt;confirm value</li> </ul> |
| Scroll 3 s | • Exit and go to Basic menu                                                                                    |

## Menu description

## Basic menu – measurement pages

*Note*: the available measurements depend on the type of system set and on the settings of the page filter.

| Displayed measurements | Descrizione                    |
|------------------------|--------------------------------|
| P (-> kWh)             | Imported active energy         |
| L1 P (-> kWh)          | Imported active energy phase 1 |
| L2 P (-> kWh)          | Imported active energy phase 2 |
| L3 P (-> kWh)          | Imported active energy phase 3 |
| L1 U (V)               | Voltage L1-N                   |
| L2 U (V)               | Voltage L2-N                   |
| L3 U (V)               | Voltage L3-N                   |
| L1 I (A)               | Current L1                     |

| Displayed measurements | Descrizione           |
|------------------------|-----------------------|
| L2 I (A)               | Current L2            |
| L3 I (A)               | Current L3            |
| L I (A)                | Neutral current       |
| P (kW)                 | System active power   |
| L1 P (kW)              | Active power phase 1  |
| L2 P (kW)              | Active power phase 2  |
| L3 P (kW)              | Active power phase 3  |
| F (Hz)                 | Frequency             |
| t                      | Temperature           |
| T1                     | Device operating time |
| T2                     | Load operating time   |

## Full menu – information and measurement pages

| Page title | Information displayed                                 | Туре |
|------------|-------------------------------------------------------|------|
| Uxxxxxx    | Voltage check wiring                                  | Info |
|            | Note: see <i>Wiring check</i> for further information |      |
| lxxxxxx    | Current check wiring                                  | Info |
|            | Note: see <i>Wiring check</i> for further information |      |
| Addr (*)   | Modbus address                                        | Info |
| Bd (*)     | Baud rate                                             | Info |
| Pr (*)     | Parity                                                | Info |
| Addr (**)  | MAC Address                                           | Info |
| bd (**)    | Baudrate                                              | Info |
| InF (**)   | Maximum information frame<br>number                   | Info |

| Page title         | Information displayed            | Туре        |
|--------------------|----------------------------------|-------------|
| Hu                 | Hardware version Info            |             |
| Su                 | Firmware version                 | Info        |
| EM50               | Model                            | Info        |
| P (-> kWh)         | Imported active energy           | Measurement |
| L1 P (-> kWh)      | Imported active energy phase 1   | Measurement |
| L2 P (-> kWh)      | Imported active energy phase 2   | Measurement |
| L3 P (-> kWh)      | Imported active energy phase 3   | Measurement |
| L1 U (V)           | Voltage L1-N                     | Measurement |
| L2 U (V)           | Voltage L2-N                     | Measurement |
| L3 U (V)           | Voltage L3-N                     | Measurement |
| L1   (A)           | Current L1                       | Measurement |
| L2 I (A)           | Current L2                       | Measurement |
| L3 I (A)           | Current L3                       | Measurement |
| L I (A)            | Neutral current                  | Measurement |
| P (kW)             | System active power              | Measurement |
| L1 P (kW)          | Active power phase 1             | Measurement |
| L2 P (kW)          | Active power phase 2             | Measurement |
| L3 P (kW)          | Active power phase 3             | Measurement |
| F (Hz)             | Frequency                        | Measurement |
| t                  | Temperature (internal)           | Measurement |
| T1                 | Device operating time            | Measurement |
| T2                 | Load operating time              | Measurement |
| L T1 P (-> kWh)*** | Imported active energy, tariff 1 | Measurement |
|                    | Previous month                   |             |
| L T2 P (-> kWh)*** | Imported active energy, tariff 2 | Measurement |
|                    | Previous month                   |             |

| Page title          | Information displayed                              | Туре        |
|---------------------|----------------------------------------------------|-------------|
| L T3 P (-> kWh)***  | Imported active energy, tariff 3<br>Previous month | Measurement |
| L T4 P (-> kWh)***  | Imported active energy, tariff 4<br>Previous month | Measurement |
| L T1 P (<- kWh)***  | Exported active energy, tariff 1<br>Previous month | Measurement |
| L T2 P (<- kWh)***  | Exported active energy, tariff 2<br>Previous month | Measurement |
| L T3 P (<- kWh)***  | Exported active energy, tariff 3<br>Previous month | Measurement |
| L T4 P (<- kWh)***  | Exported active energy, tariff 4<br>Previous month | Measurement |
| M T1 P (-> kWh)***  | Imported active energy, tariff 1<br>Current month  | Measurement |
| M T2 P (-> kWh) *** | Imported active energy, tariff 2<br>Current month  | Measurement |
| M T3 P (-> kWh) *** | Imported active energy, tariff 3<br>Current month  | Measurement |
| M T4 P (-> kWh) *** | Imported active energy, tariff 4<br>Current month  | Measurement |
| M T1 P (<- kWh) *** | Exported active energy, tariff 1<br>Current month  | Measurement |
| M T2 P (<- kWh) *** | Exported active energy, tariff 2<br>Current month  | Measurement |
| M T3 P (<- kWh) *** | Exported active energy, tariff 3<br>Current month  | Measurement |
| M T4 P (<- kWh) *** | Exported active energy, tariff 4<br>Current month  | Measurement |
|                     | Exit                                               |             |

\*\*\* not available in Measurement Canada models.

## Settings menu

| Page title     | Description                      | Values                             | Default  |
|----------------|----------------------------------|------------------------------------|----------|
| Pd             | Enter current password           | Current password                   | 0000     |
| PrOtC          | Protocol                         | <b>0</b> : Modbus RTU              | 0        |
|                |                                  | 1: BacNET MS/TP                    |          |
| Addr (*)       | Modbus address                   | From 1 to 247                      | 1        |
| bd (*)         | Baud rate                        | <b>1200</b> = 1.2 kbps             | 9600     |
|                |                                  | <b>2400</b> = 2.4 kbps             |          |
|                |                                  | <b>4600</b> = 4.6 kbps             |          |
|                |                                  | <b>9600</b> = 9.6 kbps             |          |
|                |                                  | <b>19200=</b> 19.2 kbps            |          |
|                |                                  | <b>38400</b> = 38.4 kbps           |          |
|                |                                  | <b>11520</b> = 115.2 kbps          |          |
| Pr(*)          | Parity                           | EvEn: even                         | non1     |
|                |                                  | odd: odd                           |          |
|                |                                  | <b>non1:</b> no parity, 1 stop bit |          |
|                |                                  | non2: no parity, 2 stop bit        |          |
| Addr (**)      | MAC Address                      | From 0 to 127                      | 1        |
| bd (**)        | Baudrate                         | 9600/19200/38400/76800<br>bps      | 9600 bps |
| InF (**)       | Maximum information frame number | From 10 to 255                     | 10       |
| [no title](**) | Device instance number           | From 1 to 4194302                  | 9999     |
| rst(**)        | Reset device and apply           | <b>0:</b> no action                | 0        |
|                | BacNET settings                  | 1: reset command                   |          |
| Pulse          | Pulse output energy              | P: active energy                   | Р        |
|                |                                  | Q: reactive energy                 |          |

| Page title | Description                                                                   | Values                              | Default          |
|------------|-------------------------------------------------------------------------------|-------------------------------------|------------------|
| qCal       | Reactive power calculation                                                    | <b>0:</b> True 0                    |                  |
|            |                                                                               | 1: Generalized                      |                  |
| Pd         | Password setting                                                              | From 0000 to 9999                   | 0000             |
| CAL        | Measurement side                                                              | 1: Primary                          | 1                |
|            |                                                                               | 2: Secondary                        |                  |
| Lt         | System                                                                        | <b>3Ln:</b> 3-phase with neutral    | 3Ln              |
|            |                                                                               | <b>2LL:</b> 3-phase without neutral |                  |
|            |                                                                               | 1LL: 2-phase                        |                  |
|            |                                                                               | <b>1Ln:</b> 1-phase                 |                  |
| СТ         | Current transformer                                                           | AV5 version:                        | <b>AV5:</b> 5    |
|            | secondary                                                                     | <b>5</b> : 5 A                      | <b>MA5:</b> 100  |
|            |                                                                               | <b>1</b> : 1 A                      | <b>RG5:</b> 100  |
|            |                                                                               | MA5 version:                        | <b>MV5:</b> 60   |
|            |                                                                               | <b>200</b> : 200 mA                 |                  |
|            |                                                                               | <b>100</b> : 100 mA                 |                  |
|            |                                                                               | <b>80</b> : 80 mA                   |                  |
|            |                                                                               | RG5 version:                        |                  |
|            |                                                                               | <b>100</b> : 100 mV @50 Hz          |                  |
|            |                                                                               | MV5 version:                        |                  |
|            |                                                                               | <b>333</b> : 333 mV                 |                  |
| -          | Current transformer primary                                                   | From 1 to 50000 A                   | <b>AV5:</b> 5    |
|            |                                                                               |                                     | <b>MA5:</b> 10   |
|            |                                                                               |                                     | <b>RG5:</b> 1000 |
|            |                                                                               |                                     | <b>MV5:</b> 10   |
| РТ         | Voltage transformer secondary                                                 | From 50 to 400 V                    | 400 V            |
| -          | Voltage transformer primary                                                   | From 50 to 1000000 V                | 400 V            |
| Pn         | Pulse weight (pulses/kWh or<br>pulses/kvarh, referred to<br>secondary output) | From 1 to 60000                     | 1000             |
| PH         | Pulse width                                                                   | From 20 to 100 ms                   | 30 ms            |

| Page title | Description               | Values                          | Default |
|------------|---------------------------|---------------------------------|---------|
| Fn         | Energy resolution         | <b>0</b> : 1 kWh/kvarh/kVAh     | 1       |
|            |                           | 1: 0.1 kWh/kvarh/kVAh           |         |
|            |                           | 2: 0.01 kWh/kvarh/kVAh          |         |
|            |                           | <b>3</b> : 0.001 kWh/kvarh/kVAh |         |
| uAdd       | Page filter (add page)    | From 1 to 25                    | -       |
| Udel       | Page filter (remove page) | From 1 to 25                    | -       |
| Ch         | Wiring check enabling     | On/off                          | On      |
| dirA       | Phase 1 current direction | 0: Positive                     | 0       |
|            |                           | 1: Negative                     |         |
| dirB       | Phase 1 current direction | <b>0:</b> Positive              | 0       |
|            |                           | 1: Negative                     |         |
| dirC       | Phase 1 current direction | <b>0:</b> Positive              | 0       |
|            |                           | 1: Negative                     |         |

(\*) Setting available if PrOtC=0 (Modbus RTU)

(\*\*) Setting available if PrOtC=1 (BacNET MS/TP)

## **CONFIGURE EM50**

## **Configuration mode**

You can configure EM50

- via UCS desktop (PC connected to EM50 via RS485)
- using the keypad

### **Configuration via UCS**

To configure EM50 with UCS:

1. install UCS on your PC:

| Application | Compatibility            | Where to find it                                 |
|-------------|--------------------------|--------------------------------------------------|
| UCS desktop | PC Windows 7<br>or later | www.productselection.net/Download/<br>UK/ucs.zip |

- 2. Connect the PC to EM50 via RS485 (using a USB to RS485 converter if needed)
- 3. Power on EM50
- 4. Start UCS and connect to EM50 via automatic scan or by manually setting correct communication parameters (default: address 1, baudrate 9600 bps, parity none).
- 5. Open the settings section, set parameters and save changes.
- 6. Check correct system operations using the data display and reading tools included in UCS.

#### **Configuration via keypad**

To configure EM50 by keypad:

- 1. Remove terminal protection covers
- 2. Power on EM50
- 3. Enter Settings menu pressing SET
- 4. Enter correct password (change digit value with SCROLL and confirm with SET)
- 5. Press SCROLL until you reach the parameter you want to change
- 6. Enter edit mode with SET
- 7. Change value with SCROLL
- 8. Confirm with **SET**
- 9. Exit setting menu (long press SCROLL)

## **Frequently used procedures**

### Set electrical system, CT ratio and VT ratio

- 1. Power on EM50
- 2. Press SET to enter SETTINGS menu
- 3. Enter the correct password (press **SET** to confirm a digit, press **SCROLL** to change the value)
- 4. Press SCROLL until you reach "Lt"
- 5. Press SET to enter editing mode and **SCROLL** to select the system (see *Settings menu*), **SET** to confirm.
- 6. Press **SCROLL**, set primary current and confirm.
- 7. Press **SCROLL**, set secondary current and confirm.
- 8. Press **SCROLL**, set primary voltage and confirm.
- 9. Press **SCROLL**, set secondary voltage and confirm.
- 10. Exit menu pressing SCROLL for more than 2 seconds (long press)

**Note:** As alternative, connect to EM50 via UCS software and change the parameters from the Settings.

#### Set the Modbus parameters

- 11. Power on EM50
- 12. Press SET to enter SETTINGS menu
- 13. Enter the correct password (press **SET** to confirm a digit, press **SCROLL** to change the value)
- 14. If the parameter PrOtC=0, press SCROLL to go to next page, otherwise press SET to enter editin mode, change it to 0 (SCROLL) and confirm (SET)
- 15. Press **SCROLL** to go the next parameter, the Modbus address. If needed, change it (**SET** to enter editing mode, **SCROLL** to change value and **SET** again to confirm)
- 16. Repeat the previous step for the following parameters (baudrate and parity)
- 17. Exit menu pressing SCROLL for more than 2 seconds (long press)

**Note:** As alternative, connect to EM50 via UCS software and change the parameters from the Settings.

### Set the BacNET parameters

- 1. Power on EM50
- 2. Press SET to enter SETTINGS menu
- 3. Enter the correct password (press **SET** to confirm a digit, press **SCROLL** to change the value)
- 4. If the parameter PrOtC=1, press SCROLL to go to next page, otherwise press SET to enter editin mode, change it to 1 (SCROLL) and confirm (SET)
- 5. Press **SCROLL** to go the next parameter, the MAC address. If needed, change it (**SET** to enter editing mode, **SCROLL** to change value and **SET** again to confirm)
- 6. Repeat the previous step for the following parameters (baudrate, max information frame number and Device instance number)
- 7. Press SCROLL to go the page RST. Press SET, SCROLL, and SET again to confirm 1 (apply reset)
- 8. Exit menu pressing SCROLL for more than 2 seconds (long press)

## **ESSENTIAL INFORMATION**

## Alarm settings

EM50 is able to manage 12 alarms linked to the measured variables.

For each variable you have to define

- Controlled variable (Variable to be linked), selectable among the measured variables
- Alarm type (Comparing method)
- Activation threshold (Setpoint)
- Activation delay (On delay)

### Up alarm (higher than)

The alarm is activated when the monitored variable exceeds the Setpoint value for a time equal to the activation delay (Delay) and is deactivated when it drops below.

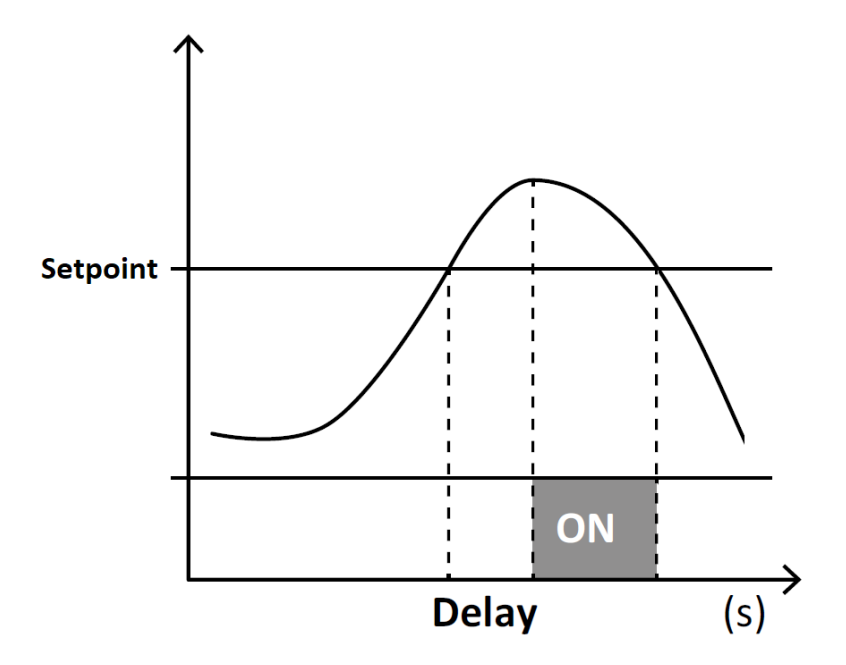

## Down alarm (less than)

The alarm is activated when the monitored variable drops below the Setpoint value for a time equal to the activation delay (Delay) and is deactivated when it exceeds the Setpoint.

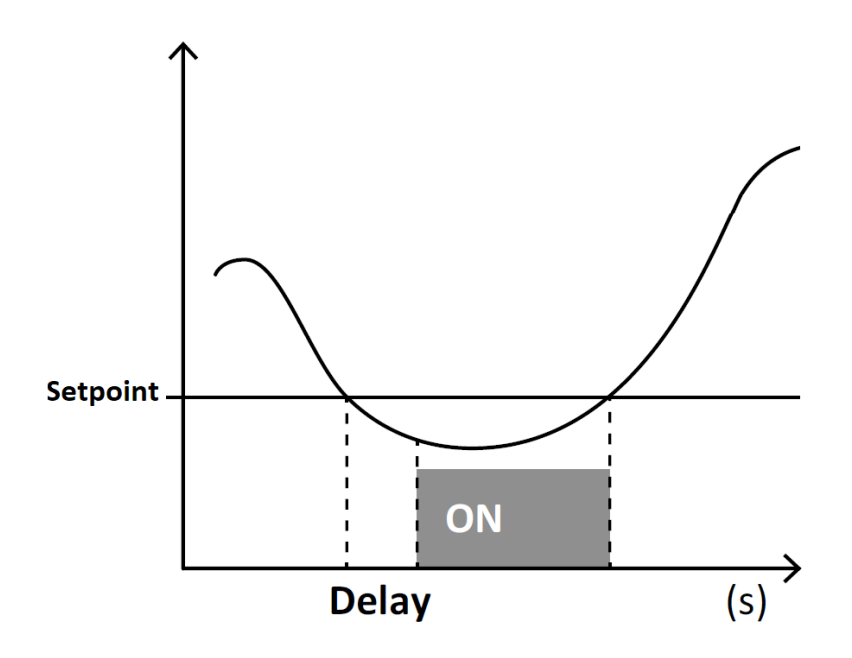

## Equal-to-a-value alarm

The alarm is activated when the monitored variable is equal to the Setpoint value for a time equal to the activation delay (Delay) and is deactivated when it is different from the Setpoint.

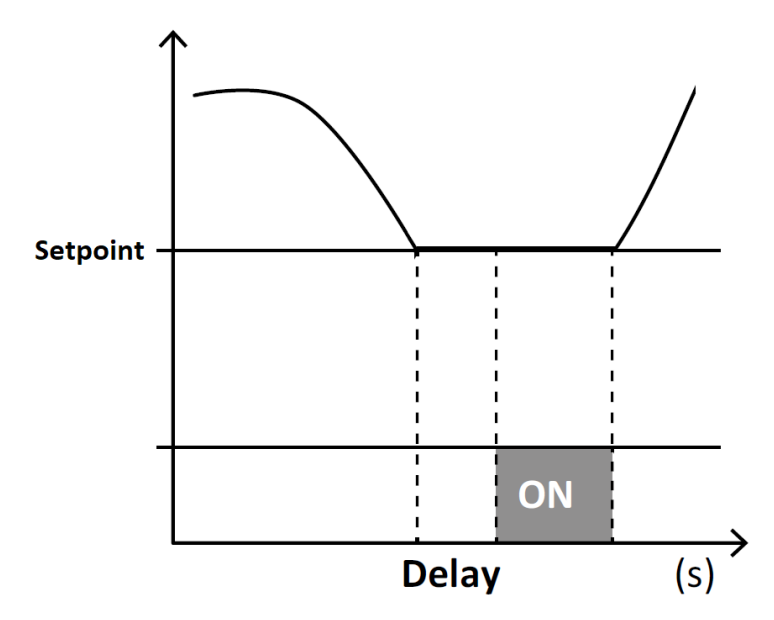

#### Alarm setpoint

The alarm setpoint that you have to set depends on the monitored variable.

#### Current

The set point is Is referred to the secondary output of the current transformer or current sensor.

$$SETPOINT = SETPOINT_{prim} \cdot \frac{CT_{sec}}{CT_{prim}}$$

- SETPOINT<sub>prim</sub> is the desired setpoint referred to the primary
- CT<sub>sec</sub> is:
  - o 5 or 1 depending on the secondary of the current transformer (AV5 version)
  - o 0.08 (MA5 version)
  - o 1 (MV5, RG5 versions)
- *CT*<sub>prim</sub> is:
  - The primary current (AV5 version)
  - $\circ$   $\;$  The primary current corresponding to 333 mV (MV5 version)  $\;$
  - The primary current corresponding to 80 mA (MA5 version)
  - 1000 using a 100mV/kA @ 50Hz Rogowski coil, being the primary current corresponding to 100 mV (RG5 version)

#### Voltage

In case of direct connection the setpoint is directly the desired setpoint (e.g 240 V)

In case of voltage connection via voltage transformer the setpoint is referred to the secondary.

$$SETPOINT = SETPOINT_{prim} \cdot \frac{VT_{sec}}{VT_{prim}}$$

- SETPOINT<sub>prim</sub> is the desired setpoint referred to the primary
- VT<sub>sec</sub> is the secondary voltage
- *VT*<sub>prim</sub> is the primary voltage

#### Active power, reactive power and apparent power

The set point (given in kW, kvar or kVA) Is referred to the secondary output of the current transformer or current sensor and the secondary of the voltage transformer.

$$SETPOINT = SETPOINT_{prim} \cdot \frac{VT_{sec}}{VT_{prim}} \cdot \frac{CT_{sec}}{CT_{prim}}$$

#### **Power factor**

The setpoint is a value from -1 to 1, without any further calculation needed

### Frequency

The setpoint is directly expressed is Hz.

#### Alarm setpoint resolution and hysteresis

The hysteresis depends on the variable selected, being related to the resolution on the secondary side.

| Variable       | Resolution       | Hysteresis  |  |
|----------------|------------------|-------------|--|
| Voltage        | 0.1 V            | 0.05 V      |  |
| Current        | 0.001 A 0.0005 A |             |  |
| Frequency      | 0.01 Hz          | 0.005 Hz    |  |
| Power factor   | 0.001            | 0.0005      |  |
| Active power   | 0.001 kW         | 0.0005 kW   |  |
| Reactive power | 0.001 kvar       | 0.0005 kvar |  |
| Apparent power | 0.001 kVA        | 0.0005 kVA  |  |

Given that the setpoint is referred to the secondary, to get the resolution and hysteresis referred to the primary side, you have take into account CT and VT settings.

#### Example 1

- Model: EM50 AV5
- CT Primary=100 A, CT secondary=5 A
- VT Primary=500 V, VT secondary=100 V
- Alarm setpoint 5.063 kW, up alarm

The hysteresys is 0.0005 so the alarm will activate when the active power is greater than 5.0635 kW on the secondary that is equivalent to 5.0635\*100/5\*500/100=506.35 kW on the primary and disactivate when the power is below 5.063\*20\*5=506.3 kW.

#### Example 2

- Model: EM50 MA5
- CT Primary=100 A, CT secondary=80 mA
- VT Primary=500 V, VT secondary=100 V
- Alarm setpoint 0.053 kW, up alarm

The hysteresys is 0.0005 so the alarm will activate when the active power is less than 0.0525 kW on the secondary that is equivalent to  $0.0525 \times 100/0.08 \times 500/100 = 328.125$  kW on the primary and disactivate when the power is above  $0.053 \times 100/0.08 \times 500/100 = 331.25$  kW.

## **Outputs configuration**

## Static output

The static output is a pulse output that can be linked to

- active energy consumption or
- reactive energy consumption (not available in Measurement Canada version).

**Note:** the pulse weight, that can be set via UCS software, is referred to the secondary side of current and voltage transformers. The parameter shall be therefore set in pulses/kWh\_secondary or pulses/kWh\_secondary.

If you want to refer to the primary (pulses/kWh\_primary) the value to be set is the following:

 $pulses/kWh\_secondary = \frac{pulses/kWh\_primary}{CT_{ratio} * VT_{ratio}}$ 

For example if you want to set a pulse weight equal to 0.001 kWh/pulse (1000 pulses/kWh) and VT ratio is 1 while CT ratio is 200 (1000/5 A) the value you have to set is 5 (that is 1000/200).

#### **Relay output**

The relay output can can run one of the following functions:

| If you set the relay function as | then the output status                                                                                      |  |
|----------------------------------|----------------------------------------------------------------------------------------------------|--|
| Alarm                            | depends on the alarm settings and is                                                                        |  |
|                                  | • <b>OPEN</b> when all the alarms linked to the output are OFF                                              |  |
|                                  | • CLOSED when at least one of the alarms linked to the output is ON (OR condition) and the setting is level |  |
|                                  | • CLOSED for a few milliseconds when one of the alarms trips and the setting is pulse                       |  |
| Remote control                   | is managed by a Modbus command                                                                              |  |

## **Demand variables (DMD)**

## Calculation

The system calculates the average value of electrical variables in a set integration interval (15 min by default).

#### **Calculation methods**

The DMD calculation method can be set via UCS software.

### **Fixed window**

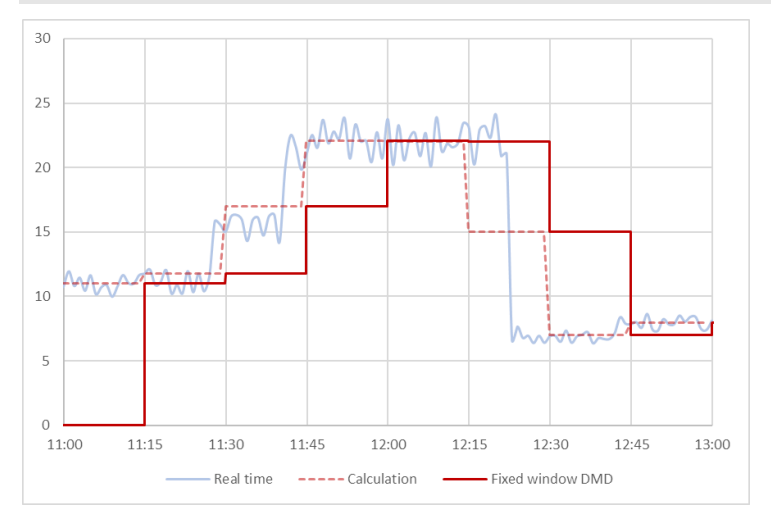

The value is updated every integration interval

Example (integration time 15 minutes):

- the value shown at 11:45 is referred to the interval 11:30-11:45,
- the value at 12:00 is referred to the interval 11:45-12:00
- the value at 12:15 is referred to the interval 12:00-12:15
- ...

Note: during the first integration interval after power on the value is 0.

### Thermal

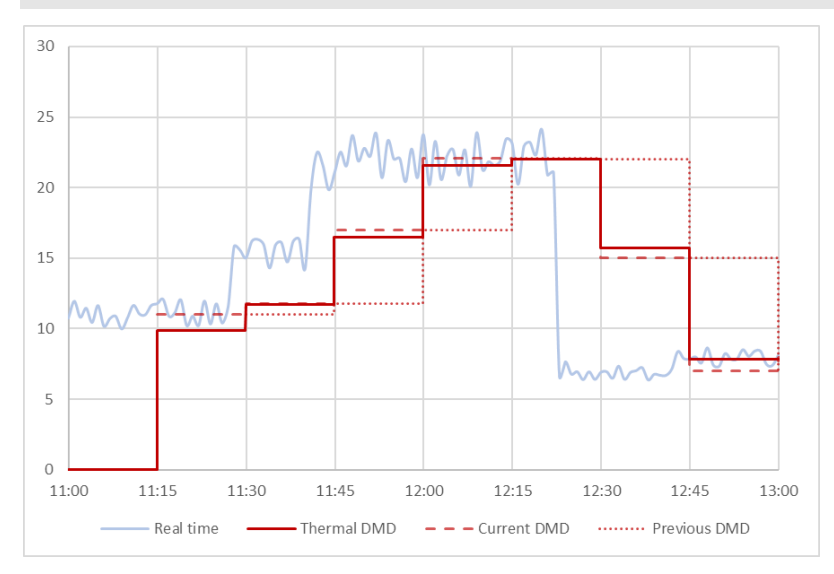

The thermal calculation method is based on the fixed window calculation but includes a contribution of the previous interval.

The value is calculated considering the last demand value and the current demand value:

(0.9\* current DMD value)+ (0.1\* previous interval DMD value).

#### Example (integration time 15 minutes):

- the value shown at 11:45 is the sum of
  - o the average in the interval 11:15-11:30 multiplied by 0.1
  - o the average in the interval 11:30-11:45 multiplied by 0.9
- the value shown at 11:46 is the sum of
  - the average in the interval 11:30-11:45 multiplied by 0.1
  - $\circ$   $\;$  the average in the interval 11:45-11:46 multiplied by 0.9  $\;$
- the value shown at 11:47 is the sum of
  - the average in the interval 11:30-11:45 multiplied by 0.1
  - the average in the interval 11:45-11:47 multiplied by 0.9
- ...

#### **Sliding window**

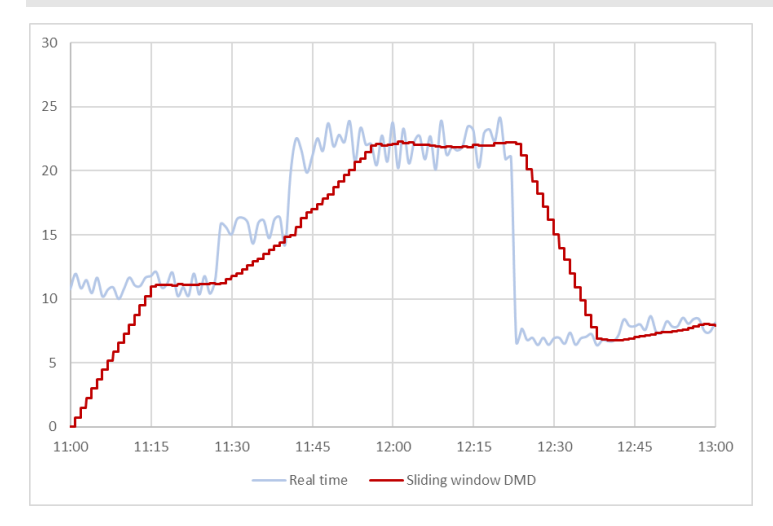

The value is updated every minute.

Example (integration time 15 minutes):

- the value shown at 11:45 is referred to the interval 11:30-11:45,
- the value at 11:46 is referred to the interval 11:31-11:46
- the value at 11:47 is referred to the interval 11:32-11:47
- ...

Note: during the first minute after power on the value is 0.

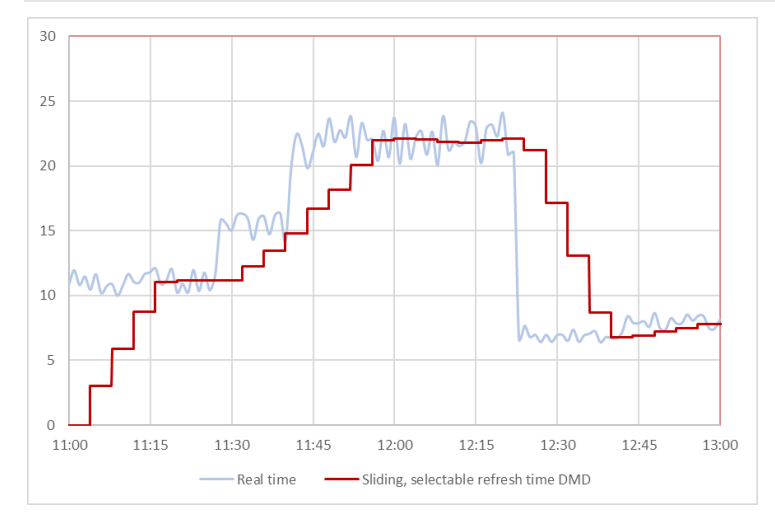

### Sliding window with selectable refresh time

The behaviour is the same of the calculation "Sliding window", but the subinterval can be set to a value different from 1.

Example (integration time 15 minutes, sub-interval 4 minutes):

- the value shown at 11:45 is referred to the interval 11:30-11:45,
- the value is then updated at 11:49, referred to the interval 11:34-11:49
- the value is then updated at 11:53, referred to the interval 11:38-11:53

• ...

Note: during the first minute after power on the value is 0.

#### **Synchronization**

The integration interval is synchronized with the power on or the setting programming.

- Integration interval start: at power on, or when you set DMD parameters
- First displayed value:
  - $\circ$  at the end of the first integration interval (fixed window or thermal)
  - $\circ~$  at the end of the first sub-interval (sliding window or sliding window with selectable refresh time)
- Example 1:
  - o On: at 11:28
  - Set integration time: 15 min
  - o Calculation method: fixed window
  - $\circ$   $\;$  First value displayed: at 11:43 for the interval from 11:28 to 11:43
- Example 2:
  - o On: at 11:28
  - Set integration time: 15 min
  - Calculation method: sliding window
  - First value displayed: at 11:29 for the interval from 11:28 to 11:29

## Metering

## Measurement side

All the measurements shown on the display and transmitted via serial communication can be referred to the primary side or the secondary side of the current transformers and voltage transformers. You can set the measurement side via UCS software.

| If measurement side<br>is set to | then measurements                                                                                  | and CT ratio and VT ratio                                                 |
|----------------------------------|----------------------------------------------------------------------------------------------------|---------------------------------------------------------------------------|
| Primary                          | are referred to the real load on the primary                                                       | are considered to calculate<br>currents, voltages, powers and<br>energies |
| Secondary                        | are referred to the current and voltage inputs (secondary side of current and voltage transformers | are not considered                                                        |

#### In the following table an example is shown:

| Settings         | Primary side           | Secondary side       |
|------------------|------------------------|----------------------|
| • 3-phase system | • V L1-N =9980 V       | • V L1-N =99.8 V     |
| • VT=10000/100   | • V L2-N =9950 V       | • V L2-N =99.5 V     |
| • CT=250/5       | • V L3-N =9900 V       | • V L3-N =99 V       |
|                  | • Current L1 =120 A    | • Current L1 =2.4 A  |
|                  | • Current L2 =125 A    | • Current L2 =2.5 A  |
|                  | • Current L3 =122 A    | • Current L3 =2.44 A |
|                  | • PF=0.98              | • PF=0.98            |
|                  | • Active power=3576 kW | Active power=0.71 kW |

## Power factor convention

The sign of the power factor follows the IEC convention.

#### **IEC** convention

The sign the depends on the sign of the active power.

| Quadrant | Active power    | Reactive power    | Power factor sign |
|----------|-----------------|-------------------|-------------------|
| 1        | Positive (kW>0) | Positive (kvar>0) | +                 |

| 2 | Negative (kW<0) | Positive (kvar>0) | - |
|---|-----------------|-------------------|---|
| 3 | Negative (kW<0) | Negative (kvar<0) | - |
| 4 | Positive (kW>0) | Negative (kvar<0) | + |

## **Reactive power calculation**

From UCS you can select the reactive power calculation method.

| If you select | then the calculation                                                                                                    |  |  |
|---------------|----------------------------------------------------------------------------------------------------|--|--|
| True          | is based on the Budeanu's formula that considers the reactive power of each<br>harmonic and introduces the concept of the distortion power. In this context<br>the reactive power is |  |  |
|               | $Q = \sqrt{S^2 - P^2 - D^2}$                                                                                                    |  |  |
|               | where                                                                                                    |  |  |
|               | Q=reactive power                                                                                                    |  |  |
|               | P=active power                                                                                                    |  |  |
|               | S=apparent power                                                                                                    |  |  |
|               | • D= distortion power                                                                                                    |  |  |
| Generalized   | neglects the harmonic content. In this case:                                                                                                    |  |  |
|               | $Q = \sqrt{S^2 - P^2}$                                                                                                    |  |  |

## **Energy resolution**

The energy resolution is 0.001 (kWh, kvarh, kVAh) referred to the secondary side.

## Absolute and net energy

The absolute energy is calculated as

|*Positive energy*| + |*Negative energy*|

The net energy is calculated as

|*Positive energy*| – |*Negative energy*|

## Database

## Introduction

EM50 is able to save automatically events and energy data.

The following databases are available:

- Events
- Max demand
- Monthly energy

Databases can be exported to .xls files from UCS software.

Event Database

The database includes the following tables:

| Table             | Description                                                               | Data recorded for each record                                                                                                | Number of records |
|-------------------|---------------------------------------------------------------------------|----------------------------------------------------------------------------------------------------|-------------------|
| Reset events      | A new record is<br>saved when one of<br>the tables is reset               | <ul> <li>Date</li> <li>Time</li> <li>Reset table (Setting changes events, DMD reset events, Cover opening events)</li> </ul> | 3                 |
| Setting<br>change | A new record is<br>saved when a<br>setting is changed                     | <ul><li>Date</li><li>Time</li><li>Setting</li></ul>                                                                          | 3                 |
| DMD reset         | A new record is<br>saved in case of<br>DMD reset<br>command               | <ul><li>Date</li><li>Time</li></ul>                                                                                          | 3                 |
| Cover<br>opening  | A new record is<br>saved when the<br>terminal protection<br>cover is open | <ul> <li>Date opening</li> <li>Time opening</li> <li>Date closing</li> <li>Time closing</li> </ul>                           | 3                 |

| Alarms | A new record is<br>saved in case of<br>alarm status | • | Date<br>Time               | 20 |
|--------|-----------------------------------------------------|---|----------------------------|----|
|        | change (alarm on or alarm off)                      | • | Monitored variable         |    |
|        |                                                     | • | Value                      |    |
|        |                                                     | • | Status (alarm/no<br>alarm) |    |

### Max DMD database

The database of maximum DMD includes time, date and the max value of the following variables:

Imported active power DMD

- kW+ DMD
- kW+ DMD tariff 1
- kW+ DMD tariff 2
- kW+ DMD tariff 3
- kW+ DMD tariff 4

Exported active power DMD

- kW- DMD
- kW- DMD tariff 1
- kW- DMD tariff 2
- kW- DMD tariff 3
- kW- DMD tariff 4

Imported active power DMD

- kvar+ DMD
- kvar+ DMD tariff 1
- kvar+ DMD tariff 2
- kvar+ DMD tariff 3
- kvar+ DMD tariff 4

Exported active power DMD

- kvar- DMD
- kvar- DMD tariff 1
- kvar- DMD tariff 2
- kvar- DMD tariff 3

• kvar- DMD tariff 4

Total apparent power DMD

• kVA DMD

Current DMD

- L1 current DMD
- L2 current DMD
- L3 current DMD

## Monthly energy database

The monthly energy database includes the values of energies of

- the current month,
- the previous month and
- the month before (2 months ago).

The database can be downloaded using UCS software.

Note: Where not available, the energy value is still included in the file, but is fixed to 0.

Depending on the model the following meters are available

| Energy       | Standard (suffix X) | Measurement Canada (suffix MC) |
|--------------|---------------------|--------------------------------|
| kWh+         | •                   | •                              |
| kWh-         | •                   | •                              |
| kWh+ L1      | •                   | •                              |
| kWh+ L2      | •                   | •                              |
| kWh+ L3      | •                   | •                              |
| kWh absolute | •                   |                                |
| kWh net      | •                   |                                |

• Active energy

## • Active energy by tariff

| Energy                         | Standard (suffix X) | Measurement Canada (suffix MC) |
|--------------------------------|---------------------|--------------------------------|
| kWh+ tariff 1, 2, 3, 4         | •                   | •                              |
| kWh- tariff 1, 2, 3, 4         | •                   | •                              |
| kWh absolute tariff 1, 2, 3, 4 | •                   |                                |
| kWh net tariff 1, 2, 3, 4      | •                   |                                |

### • Apparent energy

| Energy   | Standard (suffix X) | Measurement Canada (suffix MC) |
|----------|---------------------|--------------------------------|
| kVAh+    | •                   | •                              |
| kVAh-    | •                   |                                |
| kVAh+ L1 | •                   | •                              |
| kVAh+ L2 | •                   | •                              |
| kVAh+ L3 | •                   | •                              |
| kVAh- L1 | •                   |                                |
| kVAh- L2 | •                   |                                |
| kVAh- L3 | •                   |                                |

#### Reactive energy

| Energy      | Standard (suffix X) | Measurement Canada (suffix MC) |
|-------------|---------------------|--------------------------------|
| kvarh+      | •                   | •                              |
| kvarh-      | •                   | •                              |
| kvarh Q1    | •                   | •                              |
| kvarh Q2    | •                   | •                              |
| kvarh Q3    | •                   | •                              |
| kvarh Q4    | •                   | •                              |
| kvarh Q1 L1 | •                   | •                              |

| kvarh Q1 L2    | • | • |
|----------------|---|---|
| kvarh Q1 L3    | • | • |
| kvarh Q2 L1    | • | • |
| kvarh Q2 L2    | • | • |
| kvarh Q2 L3    | • | • |
| kvarh Q3 L1    | • | • |
| kvarh Q3 L2    | • | • |
| kvarh Q3 L3    | • | • |
| kvarh Q4 L1    | • | • |
| kvarh Q4 L2    | • | • |
| kvarh Q4 L3    | • | • |
| kvarh absolute | • | • |
| kvarh net      | • | • |

#### • Reactive energy by tariff

| Energy                           | Standard (suffix X) | Measurement Canada (suffix MC) |  |  |
|----------------------------------|---------------------|--------------------------------|--|--|
| kvarh absolute tariff 1, 2, 3, 4 | •                   | •                              |  |  |
| kvarh net tariff 1, 2, 3, 4      | •                   | •                              |  |  |
| kvarh+ tariff 1, 2, 3, 4         | •                   | •                              |  |  |
| kvarh- tariff 1, 2, 3, 4         | •                   | •                              |  |  |
| kvarh- tariff 2                  | •                   | •                              |  |  |

## Date and time

## Date and time settings

The date and time can be set via UCS software

- manually
- via PC synchronization

## Daylight savings time

The following is possible with UCS:

- disable daylight savings time management.
- set automatic time change

## **Tariff management**

## Tariff management mode

Tariffs can be managed by means of

- communication (Modbus commands)
- Calendar and internal clock

| To manage tariffs via       | you ha | ve to                                                                                                    |                              |
|-----------------------------|--------|----------------------------------------------------------------------------------------------------|------------------------------|
| communication               | •      | Set tariff ma                                                                                                | anagement via communication. |
|                             | •      | ne tariff by entering the value<br>ing to the current tariff according to<br>ng table in the 040Dh registry: |                              |
|                             |        | Value                                                                                                    | Tariff                       |
|                             |        | 1                                                                                                    | Tariff 1                     |
|                             |        | 2                                                                                                    | Tariff 2                     |
|                             |        | 3                                                                                                    | Tariff 3                     |
|                             |        | 4                                                                                                    | Tariff 4                     |
|                             |        |                                                                                                    |                              |
|                             |        |                                                                                                    |                              |
| Internal clock and calendar | •      | Connect to                                                                                                   | EM50 via UCS software        |

- Set time and date
- Set tariff management via clock/calendar.
- Set the tariff calendar and confirm

## **Display and keypad**

## Page filter

By using UCS software it is possible to select the measurement pages that are available in the basic menu of EM50, in addition to the total imported active energy.

#### Screensaver

After 120 s of inactivity, all the pages included in the page filter are shown in sequence (slide-show mode).

#### **Programming lock cap**

Applying the programming lock cap you can lock:

- Clock settings
- Setting change via RS485
- Run hour meter and meter operating time resets

To lock the functions described above:

- 1. Remove the programming lock cap
- 2. Connect to EM50 via UCS software
- 3. Enable the locking as desired and save
- 4. Mount the lock cap and fix it with a seal

## Wiring check

The first and the second pages of the Full menu (can be accessed from the basic menu with a long press of **SCROLL**) helps detecting wiring errors.

## Voltage connection check

In the first page of the Full menu you can check the **voltage connection**. The meaning of the six bits is the following:

| Bit     | 1                  | 2                  | 3                  | 4                    | 5                    | 6                    |
|---------|--------------------|--------------------|--------------------|----------------------|----------------------|----------------------|
| Meaning | V L1-N<br>presence | V L2-N<br>presence | V L3-N<br>presence | V L1-N<br>connection | V L2-N<br>connection | V L3-N<br>connection |
| Value=0 | ОК                 | ОК                 | ОК                 | ОК                   | ОК                   | ОК                   |
| Value=1 | Missing            | Missing            | Missing            | Wrong<br>position    | Wrong<br>position    | Wrong<br>position    |

For example U010000 means VL2-N missing.

### **Current connection check**

In the second page of the Full menu you can check the **current connection**. The meaning of the six bits is the following:

| Bit     | 1                       | 2                       | 3                       | 4                     | 5                     | 6                     |
|---------|-------------------------|-------------------------|-------------------------|-----------------------|-----------------------|-----------------------|
| Meaning | Current L1<br>direction | Current L2<br>direction | Current L3<br>direction | Current L1 connection | Current L2 connection | Current L3 connection |
| Value=0 | ок                      | ОК                      | ОК                      | ОК                    | ОК                    | ОК                    |
| Value=1 | Reverse                 | Reverse                 | Reverse                 | Wrong<br>position     | Wrong<br>position     | Wrong<br>position     |

For example I000011 means that currents 2 and 3 are in the wrong position.

# **MAINTENANCE AND DISPOSAL**

## Cleaning

Use a slightly dampened cloth to clean the display. Do not use abrasives or solvents.

## **Responsibility for disposal**

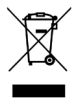

The product must be disposed of at the relative recycling centers specified by the government or local public authorities. Correct disposal and recycling will contribute to the prevention of potentially harmful consequences to the environment and persons.

# DOWNLOAD

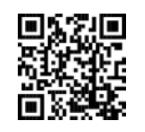

#### www.productselection.net

- <u>software UCS</u>
- datasheet
- instruction manuals